## Domarbokning Täfteå IK

Vilka domare ni använder på fotbollsmatcher måste redovisas i Sport admin.

Detta är underlag som vi skickar till skattemyndigheten och vi använder uppgifterna för att se till att domaruppdragen sprids jämnt.

Ledare eller domarbokare för respektive lag har tillgång till en av de tre domargrupperna.

5v5, 7v7 eller 9v9

Det finns domare som bara ingår i en av grupperna samt det finns domare som ingår i flera.

Har du som domarbokare flera lag kan även du har tillgång till flera grupper, läs därför noga vilken grupp du är i.

#### Lägg till eran match i domargruppen!

#### Klicka på matcher

| Grupplista                  | Medlemsgrupper | Ütskick | Medlemslistor | Närvaro | Kallelser | Matcher  | Frågeformulär          | Grupprekommendationer |
|-----------------------------|----------------|---------|---------------|---------|-----------|----------|------------------------|-----------------------|
| Period 2024 Fott            | boll 🗸         |         |               |         |           |          |                        | ök Återställ          |
| <u>Grupp</u> : .Domare7     | 7v7 (45/13)    | ▼       |               |         |           | <u>e</u> |                        |                       |
| Visar 1 - <u>50</u> av 58 i | medlemmar      |         |               |         |           |          | <- Föregående sida   ] | Nästa sida ->         |

## Klicka på lägg till match

| Importera     | serie |
|---------------|-------|
| iaa till eaen | serie |
| Lägg till r   | natch |

- 1) Fyll i vilka som spelar, viktigast att åldern på erat lag framgår. Att redovisa motståndare underlättar för domaren som väljer färg på sina kläder för att skilja sig mot lagen som spelar
- 2) Fyll i datum och tid
- 3) Bocka ur LOK och förhandsrapportering, dessa ska inte användas vid domarbokning

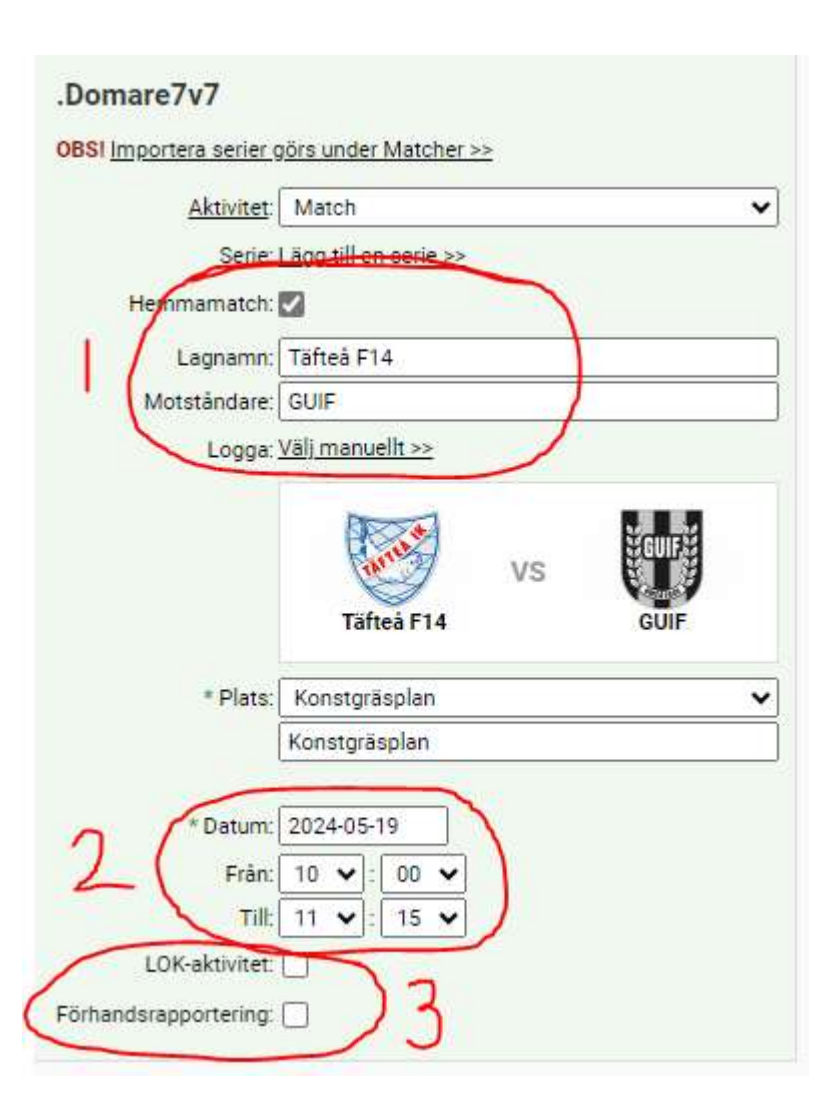

# Spara och matchen syns under Kallelser

| Grupplista                                                  | Medlemsgrupper                                                   | Utskick Medlemslistor N                                                                                                    | Närvaro Kall               | elser Matcher | Frågeformu |
|-------------------------------------------------------------|------------------------------------------------------------------|----------------------------------------------------------------------------------------------------|----------------------------|---------------|------------|
| Grupp: Dom<br>Typ: Alla -<br>/isar <b>1 - 6</b> av <b>6</b> | are7v7 (6)                                                       | ] Visa endast kommande aktiviteter                                                                                                    |                            |               |            |
| DATUM                                                       | TID                                                              | AKTIVITET                                                                                                    |                            |               |            |
| Maj 2024                                                    |                                                                  |                                                                                                    |                            |               |            |
| 04 Lör                                                      | 10:00 - 11:20                                                    | Täfteå Idrottsklubb F-14 - Tegsödra U                                                                                                    | Imeå IF                    |               |            |
|                                                             |                                                                  |                                                                                                    |                            |               |            |
| 04 Lör                                                      | 12:00 - 13:30                                                    | Täfteå F12 - Sandåkern                                                                                                    |                            |               |            |
| 04 Lör<br>09 Tor                                            | 12:00 - 13:30<br>10:30 - 12:00                                   | Täfteå F12 - Sandåkern<br>F13 (11 år) Täfteå ik - Sävar IK                                                                                 |                            |               |            |
| 04 Lör<br>09 Tor<br>12 Sön                                  | 12:00 - 13:30<br>10:30 - 12:00<br>09:30 - 10:45                  | Täfteå F12 - Sandåkern<br>F13 (11 år) Täfteå ik - Sävar IK<br>Täfteå Idrottsklubb F-14 - Gimonäs U                                         | IF F-14 Tomtebogå          |               |            |
| 04 Lör<br>09 Tor<br>12 Sön<br>12 Sön                        | 12:00 - 13:30<br>10:30 - 12:00<br>09:30 - 10:45<br>10:30 - 12:00 | Täfteå F12 - Sandåkern<br>F13 (11 år) Täfteå ik - Sävar IK<br>Täfteå Idrottsklubb F-14 - Gimonäs U<br>Täfteå Idrottsklubb p13 - Gimonäs UI | IF F-14 Tomtebogå<br>F p13 | ra            |            |

## Välj en domare

Börja att kolla vilka domare som dömt lite

Klicka på närvaro

| Grupplista    | Medie  | emsgrupper   | Utskick    | Medlemslistor | Närvaro | ! |
|---------------|--------|--------------|------------|---------------|---------|---|
| Rapportera na | árvaro | Närvarostati | stik Skriv | / ut          |         |   |
|               |        |              |            |               |         |   |

Under rapportera närvaro ser ni både tidigare och kommande matcher och kan se vilka som är planerade att döma.

Under närvarostatistik ser ni exakt information om hur domarna dömt

Välj i första hand domare som dömt lite

Det är eran skyldighet att sprida uppdragen och fördela dem jämnt, ni får inte boka samma domare igen och igen även om ni är goda vänner med föräldrarna eller känner domaren.

| DELTAGARE | LEDARE | ▲ TOTALT | 8    | DELTAGARE | LEDARE | TOTALT | %   |
|-----------|--------|----------|------|-----------|--------|--------|-----|
| 4,3 h     | 1.5    | 4,3 h    | 76%  | 3 ggr     | 15     | 3 ggr  | 75% |
| 1,3 h     |        | 1,3 h    | 23%  | 1 ggr     | · •    | 1 ggr  | 25% |
| 2         |        | 2        | 573  | 3         | 15     | 5      | 100 |
| ÷         |        | -        | (*)  | ×         |        |        | (A) |
| 2         | 1.5    | 2        | 1573 | \$        | 15     | 15     | 373 |
|           |        | -        | -    | ÷         |        |        | (*) |
| 2.<br>2.  | 1.50   | 2        | 1978 | \$        | 15     | 15     | 323 |

# Gå till Kallelser och klicka på "Visa" på er match

|             | PLATS         | SCHEMALAGD | KOMMER | KOMMER EJ | EJ SVARAT | EJ KALLADE |      |
|-------------|---------------|------------|--------|-----------|-----------|------------|------|
|             | Konstgräsplan |            |        |           |           |            | Visa |
|             | Konstgräsplan |            | 1      | 1         | 0         | 43/13      | Visa |
|             | Konstgräsplan |            | 1      | 1         | 0/1       | 44/12      | Visa |
| Tomtebogård | Konstgräsplan |            |        |           |           |            | Visa |
|             | Konstgräsplan |            |        |           |           |            | Visa |
|             | Konstgräsplan |            |        |           |           |            | Visa |
|             |               |            |        |           |           |            |      |

## Kryssa för en (1) domare och klicka på maila kallelse

|--|--|--|

Ni kan även klicka på domarens namn och på så vis få telefonnummer för sms eller telefon.

Ni får INTE klicka för alla och välja den som svarar först, detta är extremt orättvist, ni måste börja med att kalla en domare som dömt mindre än andra.

Ni kan använda kallelsefunktionen på en domare i taget eller ringa eller smsa men ni måste se till att uppdragen sprids jämnt.

#### Efter matchen

Kontrollera att rätt domare är närvarorapporterad och bekräfta aktiviteten, det behöver inte vara en ledare markerad.

Detta går att göra via mobilappen eller via dator

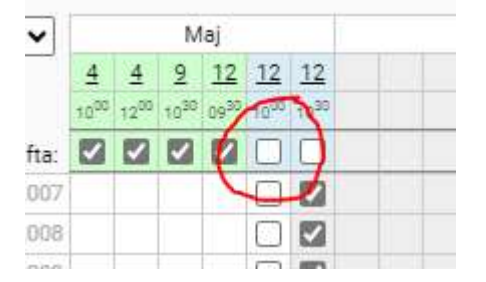

#### När detta är gjort syns er domare i statistiken

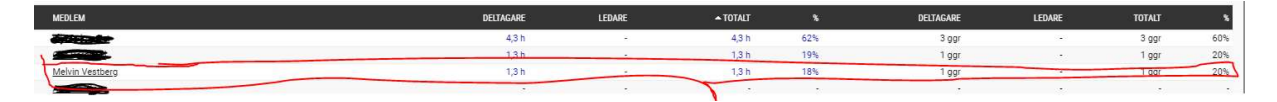

Vi rapporterar detta till skatteverket och nästa lag ser att just den domaren dömt en match och bokar en annan.